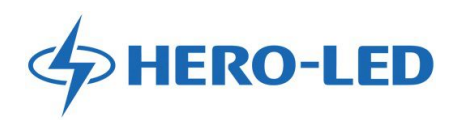

# **LED Grow Light Remote Controller**

# **Operation Manual**

| ······Remote Controller               |
|---------------------------------------|
| Display Screen                        |
| ······Brightness Intensity Adjustment |
| ·····Standby Mode                     |
| ······System Time Setting             |
| Timer                                 |
| Auto Run Mode                         |
| ······Memory Function                 |
| ······Multiple Units Linking          |
| ······Manual Control                  |
|                                       |

## I Controller

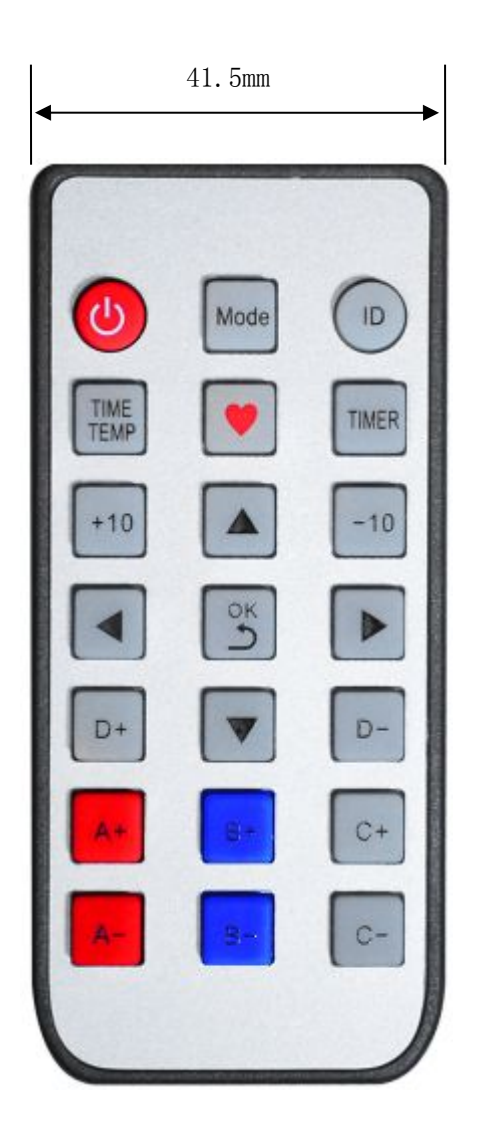

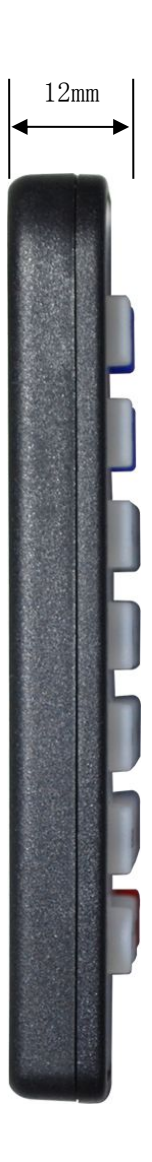

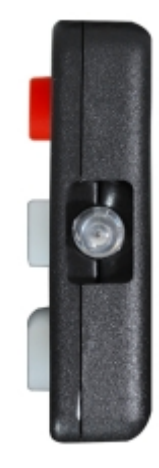

#### **Functional Keys :**

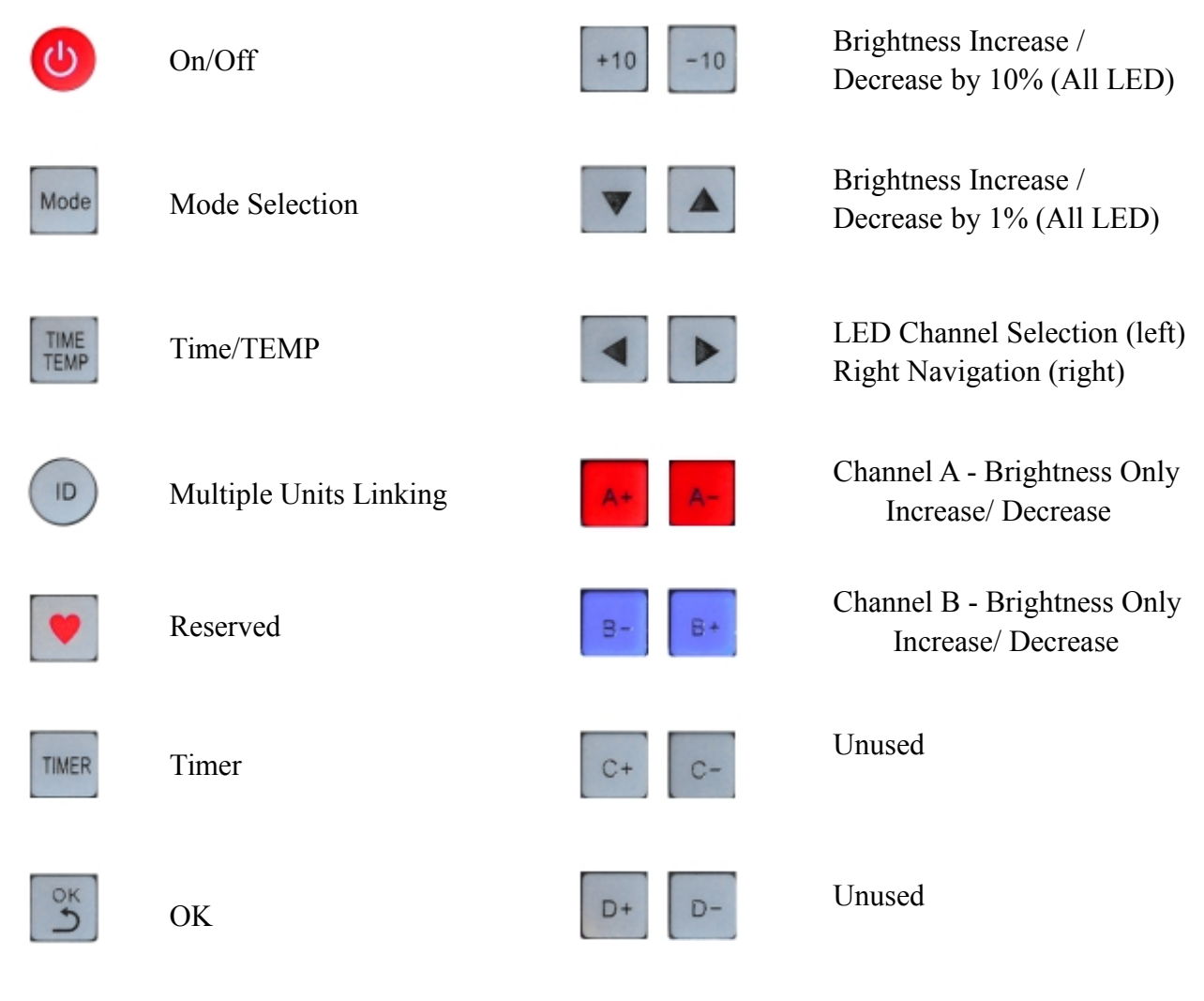

## II Display Screen

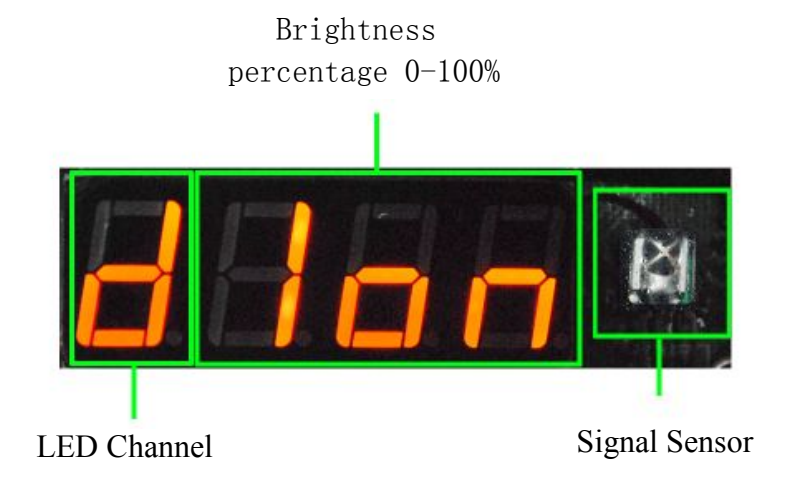

## **III** Brightness Intensity Adjustment

(1) Press  $\blacksquare$  , the brightness of all LEDs will be changed gradually by 1%,

press +10 -10 the brightness of all LEDs will be changed by 10%.

2 Press A+ A- B- B+ C+ C- D+ D- to adjust the brightness of each LED channel.

#### **IV** Standby Mode

① When press ③ , all LEDs will stop working but the power still maintained within the system, the whole fixture is then under standby mode . If you intend to stop the light for a long time, pls turn off the switch so as to save energy.

② The light will be awake when <sup>(1)</sup> was pressed again and all the previous settings will be recovered.

#### V System Time Setting

① When under the default state (brightness display), press to enter system time setting, for hour set up, press , for minute set up, press

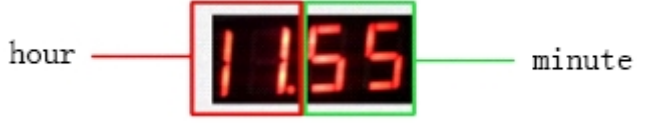

② Press again or solve system time setting and enter the LED working temperature checking interface. The third time press of will exit the setting and return to the default state.

#### <u>VI Timer</u>

There are 8 varying brightness periods available for each LED channel in a 24-hour circle, the brightness and duration of each period can be adjusted according to user's preference.

(PS: The timer function is based on the system time, please make sure the system time is correct before you go for the timer setting.)

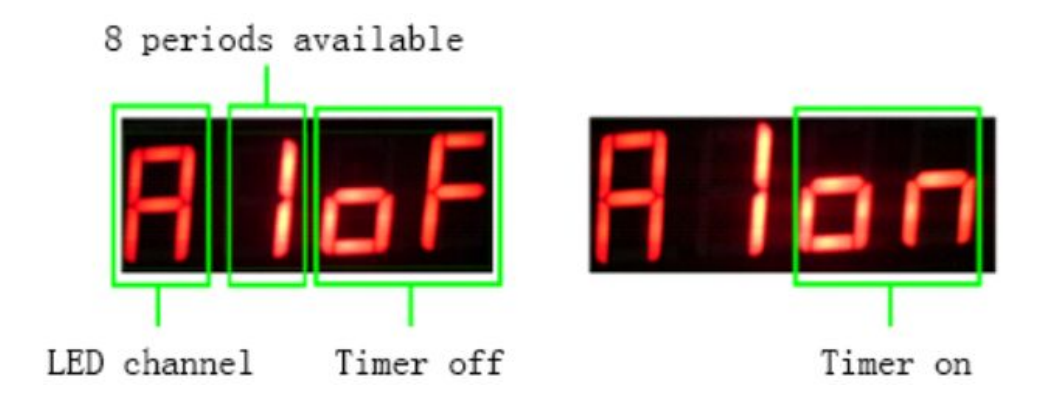

Setting Demonstration

Target: To set B LED channel to be 100% brightness in 4<sup>th</sup> period which is from 7:00AM-12:00AM.

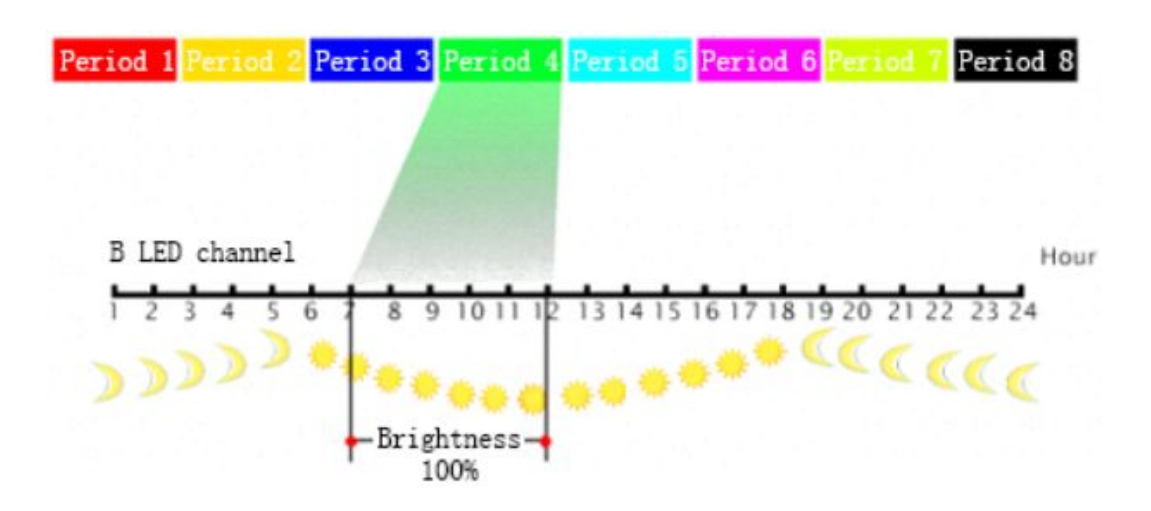

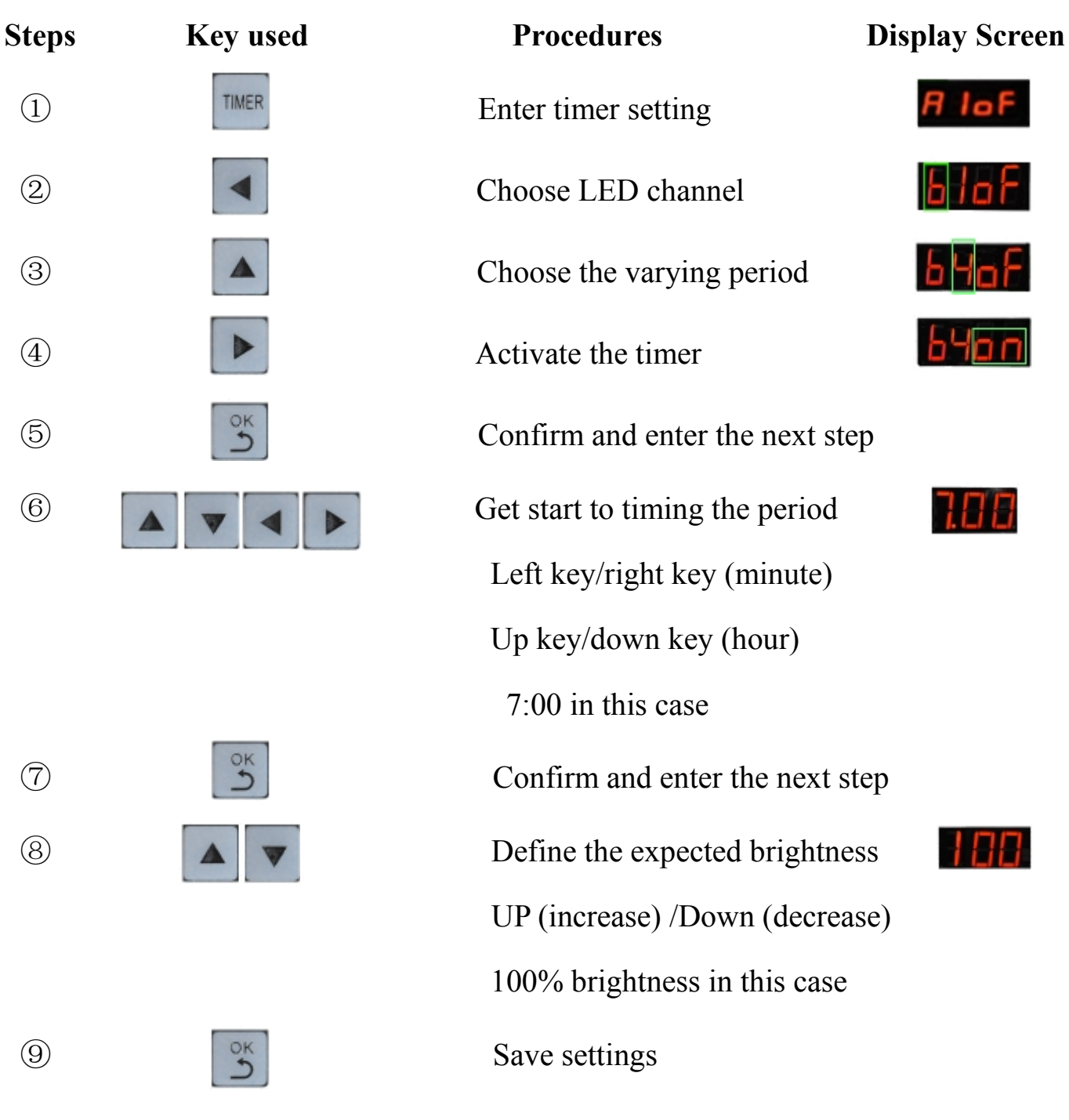

(1) Use the above method to define B LED channel to be other brightness at 12:00.

END

### VII Auto Run Mode

#### 1) How to choose auto run mode?

When under the default state (brightness display), press Mode to enter the mode choosing interface and then press v (a) to choose "0" auto run mode, press to save settings.

#### **(2)** How does auto run mode work ?

Auto run mode imitates the natural lighting effect, from sun rise to sun set,

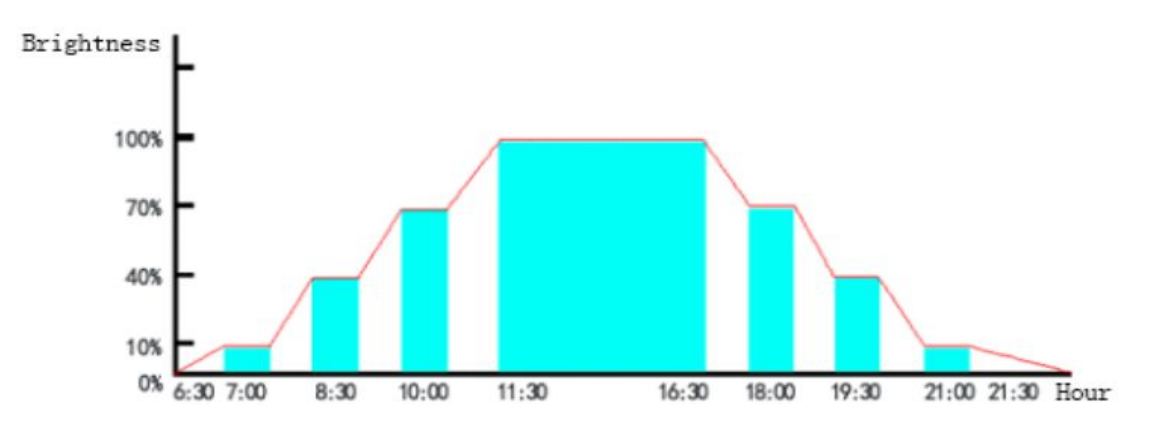

( Lighting schedule graph of auto run mode ) Lighting schedule table of auto run mode

| A LED | channel | B LED | channel | C LED a | hanne1 | D LED a | hanne1 |
|-------|---------|-------|---------|---------|--------|---------|--------|
| 6:30  | 0%      | 6:30  | 0%      | 6:30    | 0%     | 6:30    | 0%     |
| 7:00  | 10%     | 7:00  | 10%     | 7:00    | 10%    | 7:00    | 10%    |
| 7:30  | 20%     | 7:30  | 20%     | 7:30    | 20%    | 7:30    | 20%    |
| 8:00  | 30%     | 8:00  | 30%     | 8:00    | 30%    | 8:00    | 30%    |
| 8:30  | 40%     | 8:30  | 40%     | 8:30    | 40%    | 8:30    | 40%    |
| 9:00  | 50%     | 9:00  | 50%     | 9:00    | 50%    | 9:00    | 50%    |
| 9:30  | 60%     | 9:30  | 60%     | 9:30    | 60%    | 9:30    | 60%    |
| 10:00 | 70%     | 10:00 | 70%     | 10:00   | 70%    | 10:00   | 70%    |
| 10:30 | 80%     | 10:30 | 80%     | 10:30   | 80%    | 10:30   | 80%    |
| 11:00 | 90%     | 11:00 | 90%     | 11:00   | 90%    | 11:00   | 90%    |
| 11:30 | 100%    | 11:30 | 100%    | 11:30   | 100%   | 11:30   | 100%   |
| 16:30 | 100%    | 16:30 | 100%    | 16:30   | 100%   | 16:30   | 100%   |
| 17:00 | 90%     | 17:00 | 90%     | 17:00   | 90%    | 17:00   | 90%    |
| 17:30 | 80%     | 17:30 | 80%     | 17:30   | 80%    | 17:30   | 80%    |
| 18:00 | 70%     | 18:00 | 70%     | 18:00   | 70%    | 18:00   | 70%    |
| 18:30 | 60%     | 18:30 | 60%     | 18:30   | 60%    | 18:30   | 60%    |
| 19:00 | 50%     | 19:00 | 50%     | 19:00   | 50%    | 19:00   | 50%    |
| 19:30 | 40%     | 19:30 | 40%     | 19:30   | 40%    | 19:30   | 40%    |
| 20:00 | 30%     | 20:00 | 30%     | 20:00   | 30%    | 20:00   | 30%    |
| 20:30 | 20%     | 20:30 | 20%     | 20:30   | 20%    | 20:30   | 20%    |
| 21:00 | 10%     | 21:00 | 10%     | 21:00   | 10%    | 21:00   | 10%    |
| 21:30 | 0%      | 21:30 | 0%      | 21:30   | 0%     | 21:30   | 0%     |

it offers an lively lighting environment for all plant creatures.

OK

#### VI Memory Function

 The remote control system automatically saves the current settings in every 45s. If there is a power interruption, the system will recover the latest settings in next start-up.
The system memory can last for three months without power recharge. There is no need to replace the built in battery, it is permanent.

#### IX Multiple Units Linking

The default setting allows one controller to control all the units that are operating simultaneously. If single unit control is required, pls follow the next steps:

**Step** ① To assign each unit's ID with a non "0"number, notice these numbers should not be the same.

Operation--when under the default state (brightness display), press **D** to enter the ID setting, use **ID** to choose ID number, press **D** to save setting.

**Step** ② To pair up the controller and the single unit.

Operation--when under the default state (brightness display), press  $\bigcirc$  twice to enter the ID collation interface, input the number that has been selected before in step  $\bigcirc$ , press  $\bigcirc$  again to confirm and finish the pair up. Now, you are able to control the single pair up unit.

If you want to control two or more units at the same time, all you have to do is to give them a same ID number.

### X Manual Control

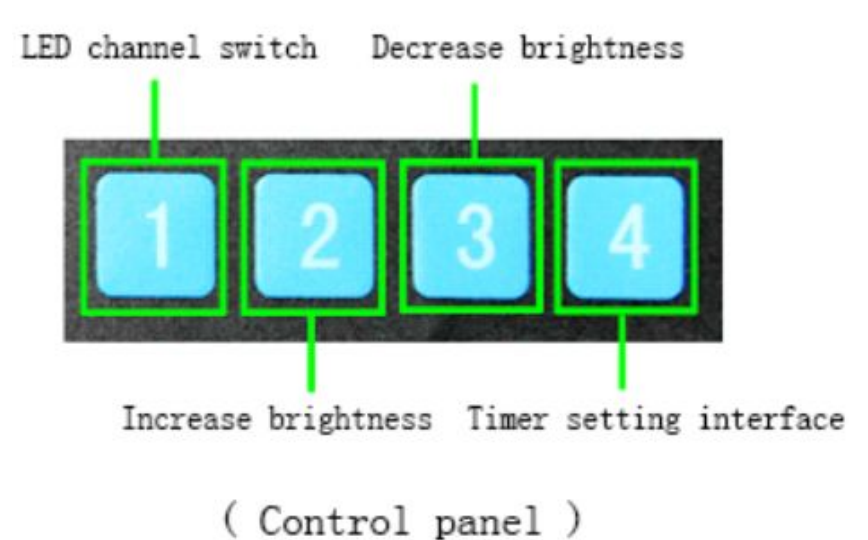

#### ①System time setting, LED working temp checking

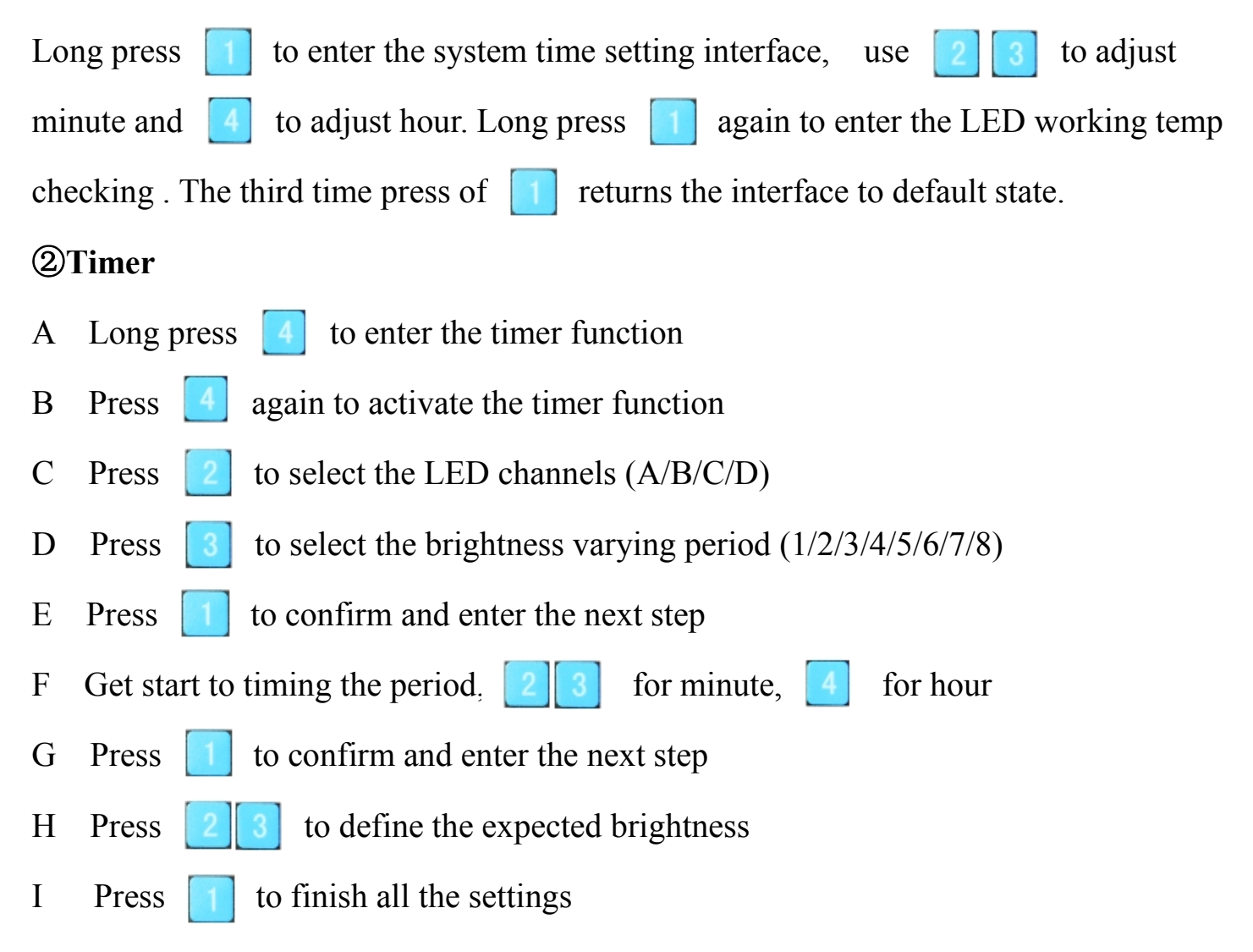

Copyright © 2015 HERO-LED. All Rights Reserved. Please visit us: www.hero-led.com .